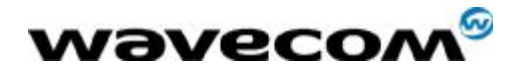

# Fastrack GPRS setup procedure

## For Win NT 4.0

Reference : Level : 001 Date : 13<sup>th</sup> March 2003

WavecomConfidential ©Page : 1 / 14This document is the sole and exclusive property of WAVECOM. Not to be distributed or divulged<br/>without prior written agreement.<br/>Ce document est la propriété exclusive de WAVECOM. Il ne peut être communiqué ou divulgué à<br/>des tiers sans son autorisation préalable.

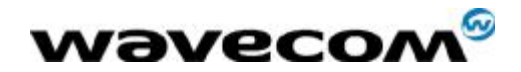

# **Document Information**

| Level | Date | History of the evolution | Writer |
|-------|------|--------------------------|--------|
|       |      |                          |        |
|       |      |                          |        |
|       |      |                          |        |

|             | Name        | Function    | Date      | Signature |
|-------------|-------------|-------------|-----------|-----------|
| Written by  | Albert Ling | Sales - FAE | 13 Mar 03 |           |
| Checked by  |             |             |           |           |
| Approved by |             |             |           |           |

**Distribution List** 

•

WaveconConfidential ©Page : 2 / 14This document is the sole and exclusive property of WAVECOM. Not to be distributed or divulged<br/>without prior written agreement.<br/>Ce document est la propriété exclusive de WAVECOM. Il ne peut être communiqué ou divulgué à<br/>des tiers sans son autorisation préalable.

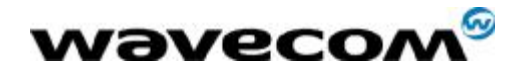

# Contents

| 1   | GPRS setup in Win NT 4.0                   | 5  |
|-----|--------------------------------------------|----|
| 1.1 | Check Window Version                       | 5  |
| 1.2 | Create Standard Modem Drive                | 5  |
| 1.3 | Create Dial-up Networking connection on PC | 6  |
| 1.4 | Edit Entry and Modem Properties            | 8  |
| 1.5 | Connect PC to GPRS network                 | 11 |
| 1.6 | Check GPRS connection setup                | 12 |
|     |                                            |    |

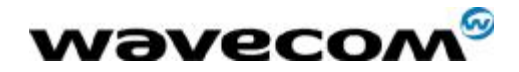

## Overview

This document briefly explains how to perform a GPRS setup with Fastrack modem in Window NT 4.0 environment. Please note that the purpose of this document is to allow users to do a quick GPRS setup from a PC. Please refer to Wavecom GPRS user guide, Reference No. WM\_SW\_OAT\_UGD\_003, for further details.

Waveconfidential ©Page : 4 / 14This document is the sole and exclusive property of WAVECOM. Not to be distributed or divulged<br/>without prior written agreement.<br/>Ce document est la propriété exclusive de WAVECOM. Il ne peut être communiqué ou divulgué à<br/>des tiers sans son autorisation préalable.

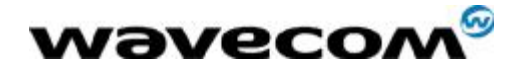

## 1 GPRS setup in Win NT 4.0

### 1.1 Check Window Version

| 💐 Windows NT D                                               | iagnostics - W                                                                                                    | NT4             |                | _ 🗆 ×   |  |  |  |
|--------------------------------------------------------------|----------------------------------------------------------------------------------------------------|-----------------|----------------|---------|--|--|--|
| <u>F</u> ile <u>H</u> elp                                    |                                                                                                    |                 |                |         |  |  |  |
| Services                                                     | Resources                                                                                                    | ) Env           | ironment       | Network |  |  |  |
| Version                                                      | System                                                                                                    | Display         | Drives         | Memory  |  |  |  |
| Microsoft (R) W<br>Version 4.0<br>x86 Uniproc<br>51220-111-1 | Version     System     Display     Drives     Memory       Image: System     Image: System     Image: System     Image: System     Image: System       Image: System     Image: System     Image: System     Image: System     Image: System       Image: System     Image: System     Image: System     Image: System     Image: System       Image: System     Image: System     Image: System     Image: System     Image: System       Image: System     Image: System     Image: System     Image: System     Image: System       Image: System     Image: System     Image: System     Image: System     Image: System       Image: System     Image: System     Image: System     Image: System     Image: System       Image: System     Image: System     Image: System     Image: System     Image: System       Image: System     Image: System     Image: System     Image: System     Image: System       Image: System     Image: System     Image: System     Image: System     Image: System       Image: System     Image: System     Image: System     Image: System     Image: System       Image: System     Image: System     Image: System     Image: System     Image: System       Image: System     Image: System     Image: System     Image: System     Imag |                 |                |         |  |  |  |
| Registered to:                                               |                                                                                                    |                 |                |         |  |  |  |
| Network Ad<br>Wavecom A                                      | Network Admin<br>Wavecom Asia Pacific Limited                                                                                                    |                 |                |         |  |  |  |
|                                                              |                                                                                                    |                 |                |         |  |  |  |
|                                                              | Properties                                                                                                    | <u>R</u> efresh | Pri <u>n</u> t | OK      |  |  |  |

## 1.2 Create Standard Modem Drive

Please refer to section 6a in Wavecom GPRS user guide, Reference No. WM\_SW\_OAT\_UGD\_003, for standard 19200 modem setup.

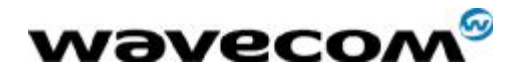

## 1.3 Create Dial-up Networking connection on PC

Step 1:

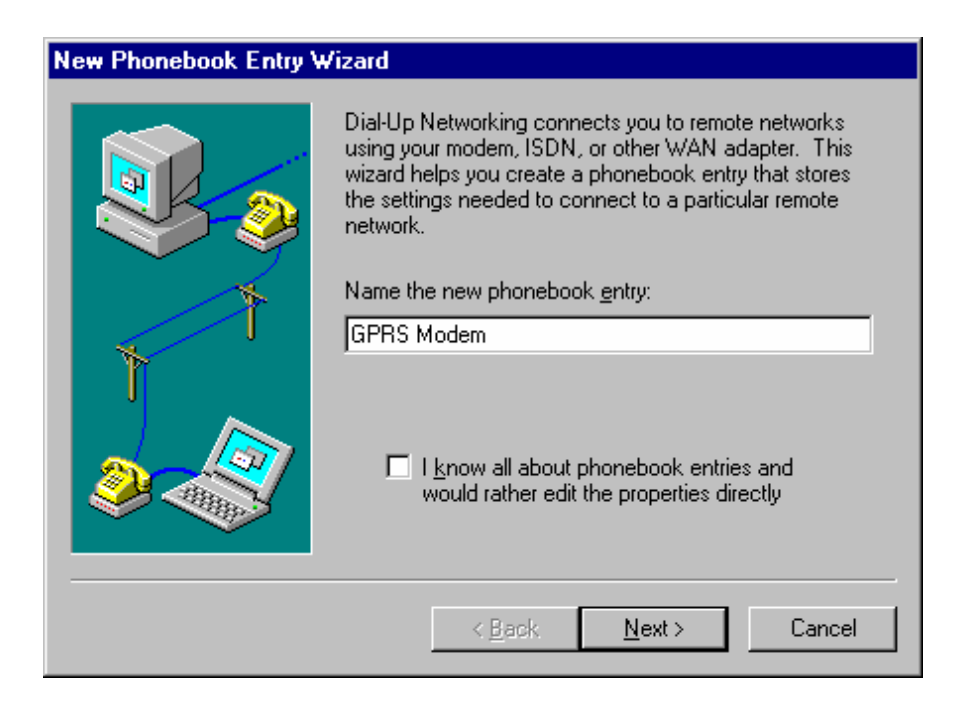

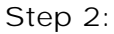

| Server |                                      |
|--------|--------------------------------------|
|        | Check all that apply:                |
|        | < <u>B</u> ack <u>N</u> ext > Cancel |

wavecom<sup>®</sup>confidential ©

Page : 6 / 14

This document is the sole and exclusive property of WAVECOM. Not to be distributed or divulged without prior written agreement.

Ce document est la propriété exclusive de WAVECOM. Il ne peut être communiqué ou divulgué à des tiers sans son autorisation préalable.

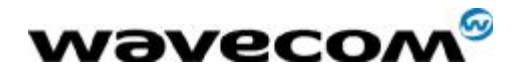

#### Step 3:

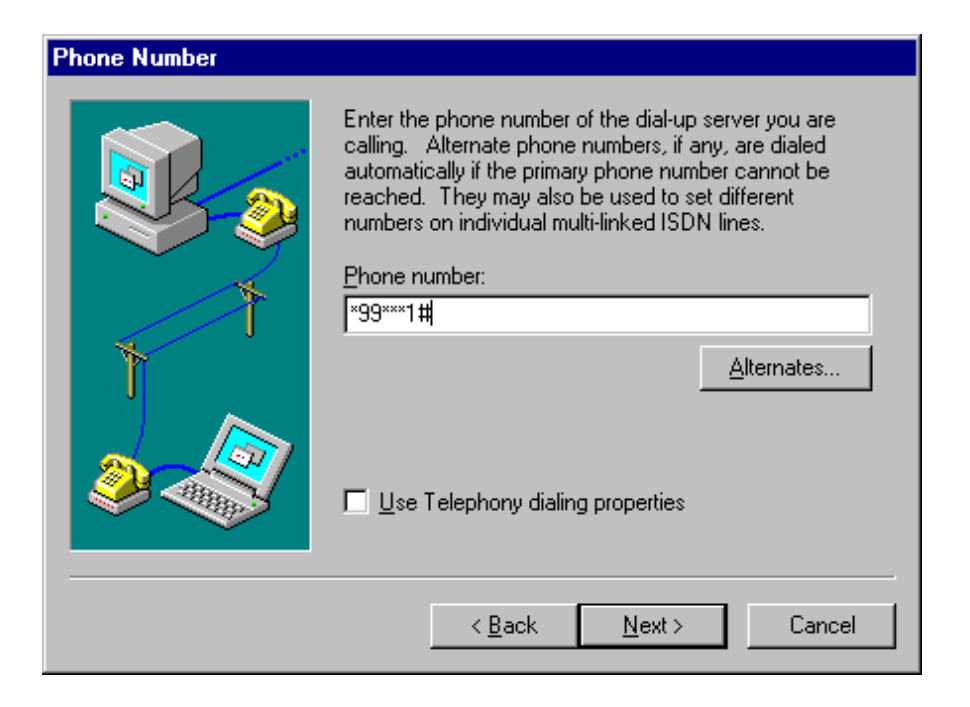

#### Step 4:

| New Phonebook Entry W | /izard                                            |
|-----------------------|---------------------------------------------------|
|                       | That's it.<br>Press Finish to save 'GPRS Modem '. |
|                       | < <u>B</u> ack Finish Cancel                      |

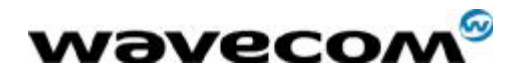

## 1.4 Edit Entry and Modem Properties

Step 1: Configure modem

| Edit Phonebook        | Entry                                                | ? ×                |
|-----------------------|------------------------------------------------------|--------------------|
| Basic                 | Server Script Security                               | X.25               |
| <u>E</u> ntry name:   | GPRS Modem                                           | ]                  |
| Co <u>m</u> ment:     |                                                      |                    |
| Phone <u>n</u> umber: | ×99***1#<br><u>U</u> se Telephony dialing properties | <u>A</u> lternates |
| <u>D</u> ial using:   | Standard 19200 bps Modem (COM 💌                      | Configure          |
|                       | OK                                                   | Cancel             |

Step 2: Set the modem speed to 115200

| Modem Configuration 🛛 📪 🗙            |  |  |  |  |  |
|--------------------------------------|--|--|--|--|--|
| Standard 19200 bps Modem (COM1)      |  |  |  |  |  |
| Initial speed (bps): 115200          |  |  |  |  |  |
| Hardware Features                    |  |  |  |  |  |
| Enable hardware <u>f</u> low control |  |  |  |  |  |
| Enable modem error control           |  |  |  |  |  |
| Enable modern <u>c</u> ompression    |  |  |  |  |  |
| Disable modem <u>s</u> peaker        |  |  |  |  |  |
| OK Cancel                            |  |  |  |  |  |

Wavecom<sup>®</sup>confidential © Page : 8 / 14 This document is the sole and exclusive property of WAVECOM. Not to be distributed or divulged without prior written agreement.

Ce document est la propriété exclusive de WAVECOM. Il ne peut être communiqué ou divulgué à des tiers sans son autorisation préalable.

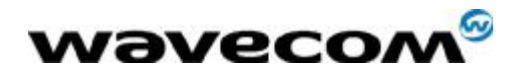

Step 3: Server setup

| Edit Phoneboo                    | ok Entry                                                  |                    |          | ? ×    |  |  |
|----------------------------------|-----------------------------------------------------------|--------------------|----------|--------|--|--|
| Basic                            | Server                                                    | Script             | Security | X.25   |  |  |
| Dial-up <u>s</u> erve            | er type:                                                  |                    |          |        |  |  |
| PPP: Windo                       | ows NT, Window                                            | vs 95 Plus, Interr | net 🔽    |        |  |  |
| _ Network p                      | rotocols                                                  |                    |          |        |  |  |
| ☑ <u>I</u> CP/                   | IP                                                        | T <u>C</u> P/IP    | Settings |        |  |  |
| □ <u>I</u> PX/9                  | 6PX compatible                                            |                    |          |        |  |  |
| □ <u>N</u> etBl                  | EUI                                                       |                    |          |        |  |  |
| ☑ <u>E</u> nable s<br>☑ Enable F | ✓ Enable software compression ✓ Enable PPP LCP extensions |                    |          |        |  |  |
|                                  |                                                           |                    |          |        |  |  |
|                                  |                                                           | [                  | ОК       | Cancel |  |  |

#### Step 4: Script setup

| Edit Phoneboo                                  | ok Entry                                                      |                    |                   | ? ×    |
|------------------------------------------------|---------------------------------------------------------------|--------------------|-------------------|--------|
| Basic                                          | Server                                                        | Script             | Security          | X.25   |
| After dialing<br>• None<br>• Pop u<br>• Run th | ) (login)<br>p a <u>t</u> erminal wind<br>nis <u>s</u> cript: | ow                 |                   |        |
| (none                                          | 5                                                             | <u>E</u> dit scrip | it <u>R</u> efres | ▶ list |
|                                                |                                                               |                    | <u>B</u> efore d  | ialing |
|                                                |                                                               |                    | ОК                | Cancel |

without prior written agreement. Ce document est la propriété exclusive de WAVECOM. Il ne peut être communiqué ou divulgué à des tiers sans son autorisation préalable.

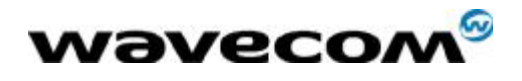

Step 5: Security setup

| Edit Phoneboo   | ok Entry                             |                         |            | ? ×    |  |  |  |  |
|-----------------|--------------------------------------|-------------------------|------------|--------|--|--|--|--|
| Basic           | Server                               | Script                  | Security   | X.25   |  |  |  |  |
| Authenticat     | Authentication and encryption policy |                         |            |        |  |  |  |  |
| Accept          | t any authentica                     | tion including <u>c</u> | ear texț   |        |  |  |  |  |
| C Accept        | t only <u>e</u> ncrypted             | authentication          |            |        |  |  |  |  |
| C Accept        | t only <u>M</u> icrosoft (           | encrypted authe         | entication |        |  |  |  |  |
| E P             | Require <u>d</u> ata en              | cryption                |            |        |  |  |  |  |
|                 | □ Use current username and password  |                         |            |        |  |  |  |  |
| Unsave gassword |                                      |                         |            |        |  |  |  |  |
|                 |                                      |                         | OK         | Cancel |  |  |  |  |

#### Step 6: X.25 setup

| Edit Phoneboo                  | ok Entry                     |              |                  | ? ×    |
|--------------------------------|------------------------------|--------------|------------------|--------|
| Basic                          | Server                       | Script       | Security         | X.25   |
| Select your X<br>of the remote | .25 network provi<br>server: | der and type | the X.25 address |        |
| <u>N</u> etwork:               | (none)                       |              | <b>-</b>         |        |
| <u>A</u> ddress:               |                              |              |                  |        |
| Optional—                      |                              |              |                  |        |
| <u>U</u> ser Data              | :                            |              |                  |        |
| <u>F</u> acilities:            |                              |              |                  |        |
|                                |                              |              |                  |        |
|                                |                              |              | ОК               | Cancel |

Wavecom<sup>®</sup>confidential <sup>®</sup> Page : 10 / 14 This document is the sole and exclusive property of WAVECOM. Not to be distributed or divulged without prior written agreement. Ce document est la propriété exclusive de WAVECOM. Il ne peut être communiqué ou divulgué à des tiers sans son autorisation préalable.

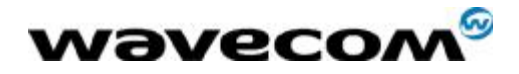

### 1.5 Connect PC to GPRS network

Step 1: Click Dial-Up Networking from menu

| 🥾 Dial-Up Networking | ? ×                                                                                  |
|----------------------|--------------------------------------------------------------------------------------|
|                      | Phonebook ent <u>r</u> y to dial:<br>GPRS Modem                                      |
|                      | Phone number pre <u>v</u> iew:<br>*99***1#<br>Dialing fr <u>o</u> m:<br>New Location |
|                      |                                                                                      |

Step 2: Start Dial-Up

| Connect to G                                                                | Connect to GPRS Modem 🔹 🗙 |  |  |  |  |
|-----------------------------------------------------------------------------|---------------------------|--|--|--|--|
| Enter a user name and password with access to the<br>remote network domain. |                           |  |  |  |  |
| <u>U</u> ser name:                                                          | Administrator             |  |  |  |  |
| Password:                                                                   |                           |  |  |  |  |
| <u>D</u> omain:                                                             |                           |  |  |  |  |
|                                                                             | Save password             |  |  |  |  |
|                                                                             | OK Cancel                 |  |  |  |  |
|                                                                             |                           |  |  |  |  |
| Connecting to GPRS Modem                                                    |                           |  |  |  |  |
|                                                                             | Dialing *99***1#          |  |  |  |  |
|                                                                             | Cancel                    |  |  |  |  |

Wavecom<sup>®</sup>confidential © Page : 11 / 14 This document is the sole and exclusive property of WAVECOM. Not to be distributed or divulged without prior written agreement.

Ce document est la propriété exclusive de WAVECOM. Il ne peut être communiqué ou divulgué à des tiers sans son autorisation préalable.

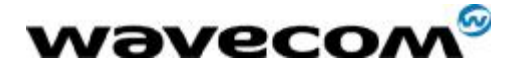

| Connecting to GPRS Modem                 |
|------------------------------------------|
| Verifying username and password          |
| Cancel                                   |
|                                          |
| Connecting to GPRS Modem                 |
| Registering your computer on the network |
| Cancel                                   |
|                                          |
| Connected to: GPRS Modem                 |

## Line speed: 115,200 bps

## 1.6 Check GPRS connection setup

Step 1: Start Dial-Up Networking Monitor

| 🕁 Dial-Up Networking Monitor 🛛 🛛 🛛 🔀 |                                 |                   |                 |  |  |
|--------------------------------------|---------------------------------|-------------------|-----------------|--|--|
| Status                               | Sumr                            | nary   Pre        | ferences        |  |  |
| De <u>v</u> ice:                     | Standard 19200 bps Modem (COM1) |                   |                 |  |  |
| Condition:                           | Connected to GPRS Modem         |                   |                 |  |  |
| D <u>e</u> vice response:            | Unavailable                     |                   |                 |  |  |
| Line bps:                            | 115,200                         | Duration:         | 00:04:02        |  |  |
| Device statistics—<br>Bytes in:      | 309,653                         | Bytes out:        | 42,864          |  |  |
| Connection statistic                 |                                 |                   |                 |  |  |
| Bytes in:                            | 309,653                         | Bytes out:        | 42,864          |  |  |
| Frames in:                           | 388                             | Frames out:       | 431             |  |  |
| Compression in:                      | 0%                              | Compression out:  | 0%              |  |  |
| Device errors                        |                                 |                   |                 |  |  |
| CRC:                                 | 0                               | Framing:          | 0               |  |  |
| Timeout:                             | 0                               | Hardware overruns | : O 📗           |  |  |
| Alignment:                           | 1                               | Buffer overruns:  | 0               |  |  |
|                                      | <u>R</u> eset                   | Details           | Hang <u>u</u> p |  |  |
|                                      | OK                              | Cancel            | Apply           |  |  |

Wavecom<sup>®</sup>confidential © Page : 12 / 14 This document is the sole and exclusive property of WAVECOM. Not to be distributed or divulged without prior written agreement. Ce document est la propriété exclusive de WAVECOM. Il ne peut être communiqué ou divulgué à

des tiers sans son autorisation préalable.

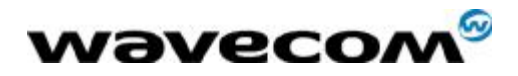

Step 2: Check if IP address had been successfully allocated from network side

| Details              |               | ? ×    |
|----------------------|---------------|--------|
| Network Registration |               |        |
| ii]                  |               |        |
| Network: GPRS Mo     | dem           |        |
| Framing: PPP         |               |        |
|                      |               |        |
| IR Address:          | 10.25.164.102 |        |
| Dial-Un Server:      | 10.25.164.103 |        |
|                      |               |        |
|                      |               | 1      |
| Network Number:      |               |        |
| Node ID:             |               |        |
| - NetBEUI            |               |        |
| NetBeui Name:        |               |        |
|                      |               |        |
|                      |               |        |
|                      | ОК            | Cancel |

Step 3: Check connection summary

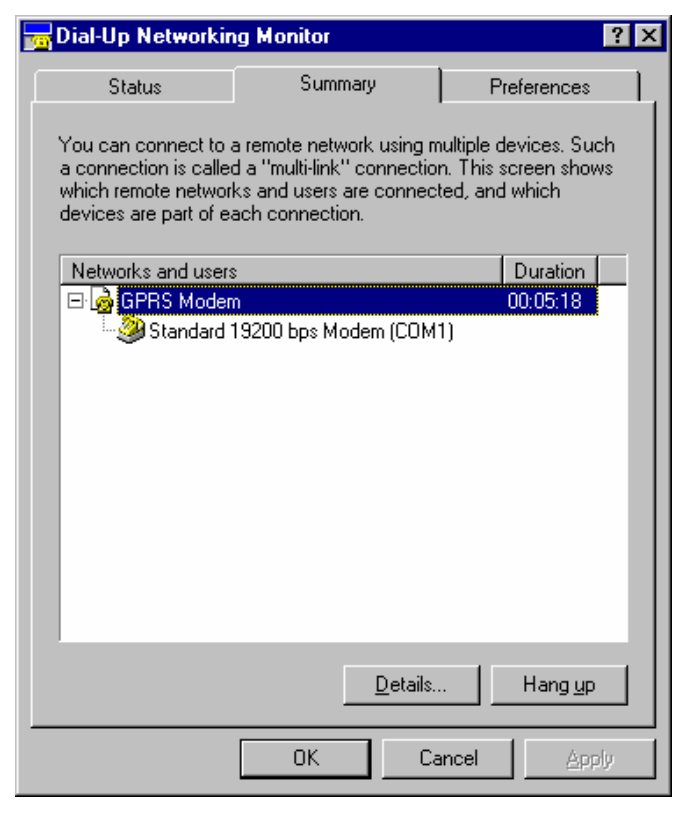

wavecom<sup>®</sup>confidential ©

Page: 13 / 14

This document is the sole and exclusive property of WAVECOM. Not to be distributed or divulged without prior written agreement.

Ce document est la propriété exclusive de WAVECOM. Il ne peut être communiqué ou divulgué à des tiers sans son autorisation préalable.

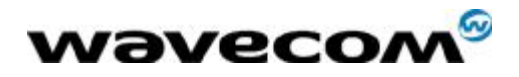

Step 3: Check connection preferences

| 📷 Dial-Up Networkin                      | g Monitor                                   |                        | ? × |
|------------------------------------------|---------------------------------------------|------------------------|-----|
| Status                                   | Summary                                     | Preferences            | ٦,  |
| Play a sound                             |                                             |                        |     |
| When a conne                             | ction is made                               |                        |     |
| I When a conner<br>When data is <u>s</u> | ction is <u>d</u> ropped<br>ent or received |                        |     |
| ✓ When a line err                        | or occurs                                   |                        |     |
| Include Dial-Up                          | Networking Monitor bu                       | utton in the task list |     |
| Channalatura Katuta                      |                                             |                        |     |
| Snow status lights     As an icon next   | to the taskbar clock                        |                        |     |
| C As a <u>w</u> indow or                 | n the desktop                               |                        |     |
| Display the v                            | vindow's title <u>b</u> ar                  | Linkis                 |     |
| Mine Always on to                        | ۲<br>                                       | 20,000                 |     |
|                                          |                                             |                        |     |
|                                          |                                             |                        |     |
|                                          | ОК С                                        | ancel Apply            | ,   |

# <THE END>